# ةصاخلا ديەمتلا ةركاذ ءاطخأ فاشكتسأ اەحالصإو UCSM مسقب

## تايوتحملا

قمدقمليا قمدقمليا تابلطتمليا تابلطتمليا مدختسمليا تانوفمليا مليكشمليا ليجليا قارص تاذ تامولعم

# ەمدقملا

ىل جال مان الاه فصي الله العام الله تا علي الله عن الله تا الم الله تا تا تا علي الله عن تا تا تا تا تا تا تا ج Interconnect A|B المان الله المان المان المان المان المان المان المان المان المان المان المان المان المان المان

ةيساسألا تابلطتملا

#### تابلطتملا

:ةيلاتلا عيضاوملاب ةفرعم كيدل نوكت نأب Cisco يصوت

- Cisco نم (UCSM) ةدحوماا ةبسوحاا ماظن ريدم•
- Cisco نم ةينيبلا ةيفيللا تالصوملا

ةمدختسملا تانوكملا

ةيلاتلا ةيداملا تانوكملاو جماربلا تارادصإ ىلإ دنتسملا اذه يف ةدراولا تامولعملا دنتست:

- 6400 زارط ةيفيللا ةينيبلا تالصوملا
- 6300 زارط ةيفيللا ةينيبلا تالصوملا
- 6200 زارط ةيفيللا ةينيبلا تالصوملا
- ثدحألاا تارادصإلاو (4.1(2a وأ (4.0(4k)

ةصاخ ةيلمعم ةئيب يف ةدوجوملا ةزهجألاا نم دنتسملا اذه يف ةدراولا تامولعملا ءاشنإ مت. تناك اذإ .(يضارتفا) حوسمم نيوكتب دنتسملا اذه يف ةمدختسُملا ةزهجألا عيمج تأدب رمأ يأل لمتحملا ريثأتلل كمهف نم دكأتف ،ليغشتلا ديق كتكبش.

#### ةلكشملا

دوجو عم نڬلو فيظن UCSM المخال العام : "Partition bootflash on fabric interconnect A|B دوجو عم نڬلو ف

.2016 أطخلا - "ءاطخأ

.هجولا تافلم ماظن ءاطخأ نيب اينيب Fabric لاصتا دنع ماظنلا ىلع هيبنتلا ضرع متي

# لحلا

دنع .ليغشتلا ةداعإل عضخت نأ بجيو تافلملا ماظن حالصا عرايخ مادختساب ليغشتلا ةداع نم ةعونصم قركاذب قدوزملا صارقألا تاكرحم عضخت ،e2fsck رايخ مادختساب ليغشتلا قداع قيلمعو تافلملا ماظن نم لماش ققحتل ةينبلا ذفانمب قصاخلا (SSD) قبلص تانوكم نأ نم دكأتلا بجي ،ةعباتملا لبق .تانايبلا دقف ىلإ يدؤي دق امم ،ةيلعافت ريغ حالصإ ذيفنت حرتقي .Cisco UCS ريدم تانايب قدعاق نمضتي قماهلا تانايبلل يطايتحالا خسنلا قداع (بلطتت وأ) بلطتت قيجيسنلا تاطابترالا ان الرطن قنايص قذفان ىلع حالصإلا ما الما تريف ما الخري ين العربي العن العربي الال الما الما الما المال المال الما الما الما يدون عن المال الما المال المال المال المال المال المال المال المال المال المال المال المال المال المال المال المالي عربي ما يولا المال المال المال المال المال المال المال المال المال المال المال المال المال المال المال المالي المالي المالي المال المال المال المال المال المال المال المال المال المال المال المال المال المال المال المالي المالي المالي المالي المالي المالي المالي المالي المالي المالي المالي المالي المالي المالي المالي المالي المالي المالي المالي المالي المالي المالي المالي المالي المالي المالي المالي المالي المالي المالي المالي المالي المالي المالي المالي المالي المالي المالي المالي المالي المالي المالي المالي ال

.هيبنتالا غلبي يذلا ينيبالا Fabric لاصتا ىلع تاوطخ ذيفنت مزلي

رماوألا لاخدإل UCSM CLI ىلإ لقتنا:

FI-A# connect local-mgmt
FI-A(local-mgmt)# reboot e2fsck

هذه لالخ أطخلا حسم متي مل اذإ .حالصإلا ءارجإ دعب ةعاس 72 نوضغ يف هيبنتلا حسم متي عفر مت اذإ .قيقحتلا نم ديزمل ةينفلا ةدعاسملا زكرم ةلاح حتف نكمي ،ةينمزلا ةرتفلا اضيأ اذه بلطتي ،ثدحألا تارادصإلاو (4.1(22 وأ (4.4)40 نم مدقألا تباثلا جمانربلا يف أطخلا قدعاسم مقبط لالخ نم ايودي تافلملا ماظن صحفب اوموقي نأ نكمي ثيح لحلل TAC قدعاسم .ءاطخألا حيحصت

### ةلص تاذ تامولعم

- ع<u>يطايتحالا خسنلا، UCSM قرادا قرادا قرادا قرادا ليل •</u>
- <u>Cisco نم تاليزنتلاو ينفلا معدلا</u>

ةمجرتاا مذه لوح

تمجرت Cisco تايان تايانق تال نم قعومجم مادختساب دنتسمل اذه Cisco تمجرت ملاعل العامي عيمج يف نيم دختسمل لمعد يوتحم ميدقت لقيرشبل و امك ققيقد نوكت نل قيل قمجرت لضفاً نأ قظعالم يجرُي .قصاخل امهتغلب Cisco ياخت .فرتحم مجرتم اممدقي يتل القيفارت عال قمجرت اعم ل احل اوه يل إ أم اد عوجرل اب يصوُتو تامجرت الاذة ققد نع اهتي لوئسم Systems الما يا إ أم الا عنه يل الان الانتيام الال الانتيال الانت الما